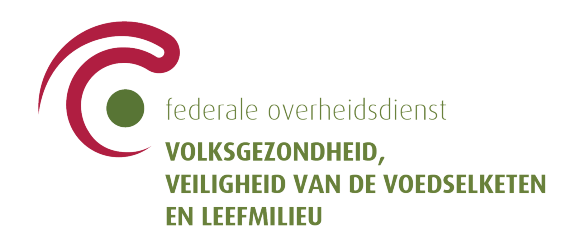

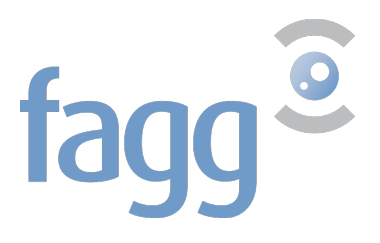

# Registratie van de wilsverklaring voor donatie van menselijk lichaamsmateriaal

Gebruikershandleiding

## Inhoud

| 1. | Inleiding                                                        | 2  |
|----|------------------------------------------------------------------|----|
| 2. | Toegang tot de toepassing                                        | 3  |
| 3. | Een verklaring registreren                                       | 5  |
| 3  | 8.1 Voor een minderjarige of meerderjarige burger                | .5 |
| 3  | <b>B.2</b> Voor een burger, vertegenwoordigd door een mandataris | 11 |
| 4. | Mogelijke fouten                                                 | 9  |

# 1. Inleiding

Volgens de Belgische wet gaat elke burger, ingeschreven in het bevolkingsregister of sinds langer dan zes manden in het vreemdelingenregister, stilzwijgend akkoord om menselijk lichaamsmateriaal te doneren wanneer hij/zij overlijdt, tenzij hij/zij bij leven verzet aantekent.

Orgadon is een webtoepassing die de transplantatiecoördinatoren en de beheerders van banken voor menselijk lichaamsmateriaal toelaat, de wilsverklaring van een burger te raadplegen.

De gemeentelijke overheden, de huisartsen en de burgers zelf kunnen een wilsverklaring registreren in Orgadon.

Het betreft vier types verklaringen :

- **Orgaandonatie voor transplantatie** : Wegnemen van organen bij een donor na zijn/haar overlijden. Weggenomen organen dienen enkel voor transplantatie bij mensen die daarop wachten.
- **Donatie van menselijk lichaamsmateriaal voor transplantatie** : Weefsels en cellen wegnemen bij een donor na zijn of haar overlijden. Weggenomen weefsels dienen enkel voor transplantatie bij mensen die daarop wachten.
- Donatie van menselijk lichaamsmateriaal voor de vervaardiging van geneesmiddelen : Lichaamsmateriaal wegnemen bij een donor na zijn of haar overlijden om geneesmiddelen aan te maken, bijvoorbeeld voor geavanceerde therapieën. Het gedoneerde materiaal (organen, weefsels, cellen en alles wat eraan onttrokken wordt) kan dus dienen om geneesmiddelen aan te maken.
- Donatie van menselijk lichaamsmateriaal voor wetenschappelijk onderzoek : Lichaamsmateriaal wegnemen bij een donor na zijn/ haar overlijden voor wetenschappelijk onderzoek. Het gedoneerde lichaamsmateriaal (organen, weefsels, cellen en alles wat eraan onttrokken wordt) dient voor wetenschappelijk onderzoek, zonder toepassing op de mens. Dit onderzoek is vaak essentieel om de zorg verder te verbeteren. Het zorgt onder meer voor een uitgebreidere kennis van het menselijk lichaam of van bepaalde ziekten.

Orgaandonatie voor transplantatie valt onder de bevoegdheid van de FOD Volksgezondheid, Veiligheid van de Voedselketen en Leefmilieu. Donatie van menselijk lichaamsmateriaal valt onder de bevoegdheid van het Federaal Agentschap voor Geneesmiddelen en Gezondheidsproducten.

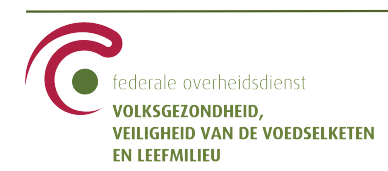

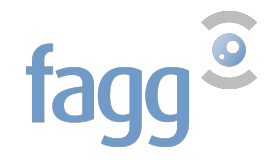

# 2. Toegang tot de toepassing

De (hoofd)toegangsbeheerder van uw gemeente kan u toegangsrechten toekennen voor de toepassing. Als gemeenteambtenaar heeft u toegang tot de toepassing via het portaal van de sociale zekerheid :

https://www.socialsecurity.be/site\_nl/civilservant/Infos/commune/index.htm

## $\rightarrow$ Kies donatie menselijk lichaamsmateriaal

| Ambtenaren en andere professionelen                                                          | <ul> <li>nl - Over de Sociale Zekerhe</li> </ul>                                                                                                    | eid Contact Help                                                                                                  | .be                                                                                                    |
|----------------------------------------------------------------------------------------------|----------------------------------------------------------------------------------------------------|----------------------------------------------------------------------------------------------------|----------------------------------------------------------------------------------------------------|
| Sociale ze Professior                                                                        | kerheid /<br>neel                                                                                                    | de beveilig                                                                                                    | Toegang tot<br>de onlinediensten                                                                                                    |
|                                                                                              |                                                                                                    |                                                                                                    | e-Box Kalender Registreren                                                                                                    |
| Gemeenten                                                                                    |                                                                                                    |                                                                                                    |                                                                                                    |
| ₩FO • 08/12/2019: Aanme                                                                      | eldprocedure portaal: verbete                                                                                                    | rde versie                                                                                                    |                                                                                                    |
|                                                                                              |                                                                                                    |                                                                                                    |                                                                                                    |
|                                                                                              | E COEADIS                                                                                                    | DITUMANE.                                                                                                    |                                                                                                    |
| LICHAAMSMATERIAAL                                                                            | E-UREADIS                                                                                                    | WILSVERKLARING                                                                                                    | MT HANDICAP                                                                                                    |
| Registreer de wilsverklaring van<br>burgers voor donatie van menselijk<br>lichaamsmateriaal. | Een identificatienummer door de<br>Kruispuntbank van de Sociale<br>Zekerheid (bisnummer) toekennen<br>aan vreemdelingen die tijdelijk<br>naar Belgie komen als<br>gelegenheidswerknemers | Indienen van een wilsverklaring<br>inzake euthanasie, geformuleerd<br>door een burger                             | Raadpleging van dossier personen<br>met een handicap en indienen van<br>aanvragen                                                                      |
| PENSIOENAANVRAAG                                                                             | RAADPLEGING CODELIJSTEN                                                                                                    | TOEGANGSBEHEER                                                                                                    | E-BOX                                                                                                    |
| Een pensioen- of IGO-aanvraag<br>indienen                                                    | Codelijsten van de sociale<br>zekerheid consulteren                                                                                                    | Maak en beheer<br>gebruikersaccounts, en definieer<br>ontvanger en formaat van de taken<br>binnen uw onderneming. | De beveiligde elektronische<br>brievenbus van uw onderneming.<br>U ontvangt er taken en<br>documenten van de instellingen<br>van de sociale zekerheid. |
|                                                                                              |                                                                                                    |                                                                                                    |                                                                                                    |

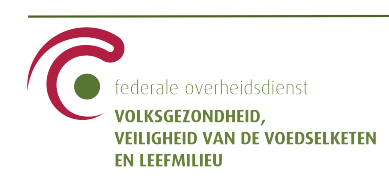

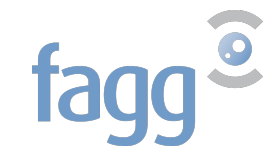

→ Klik op "Een aangifte indienen"

EN LEEFMILIEU

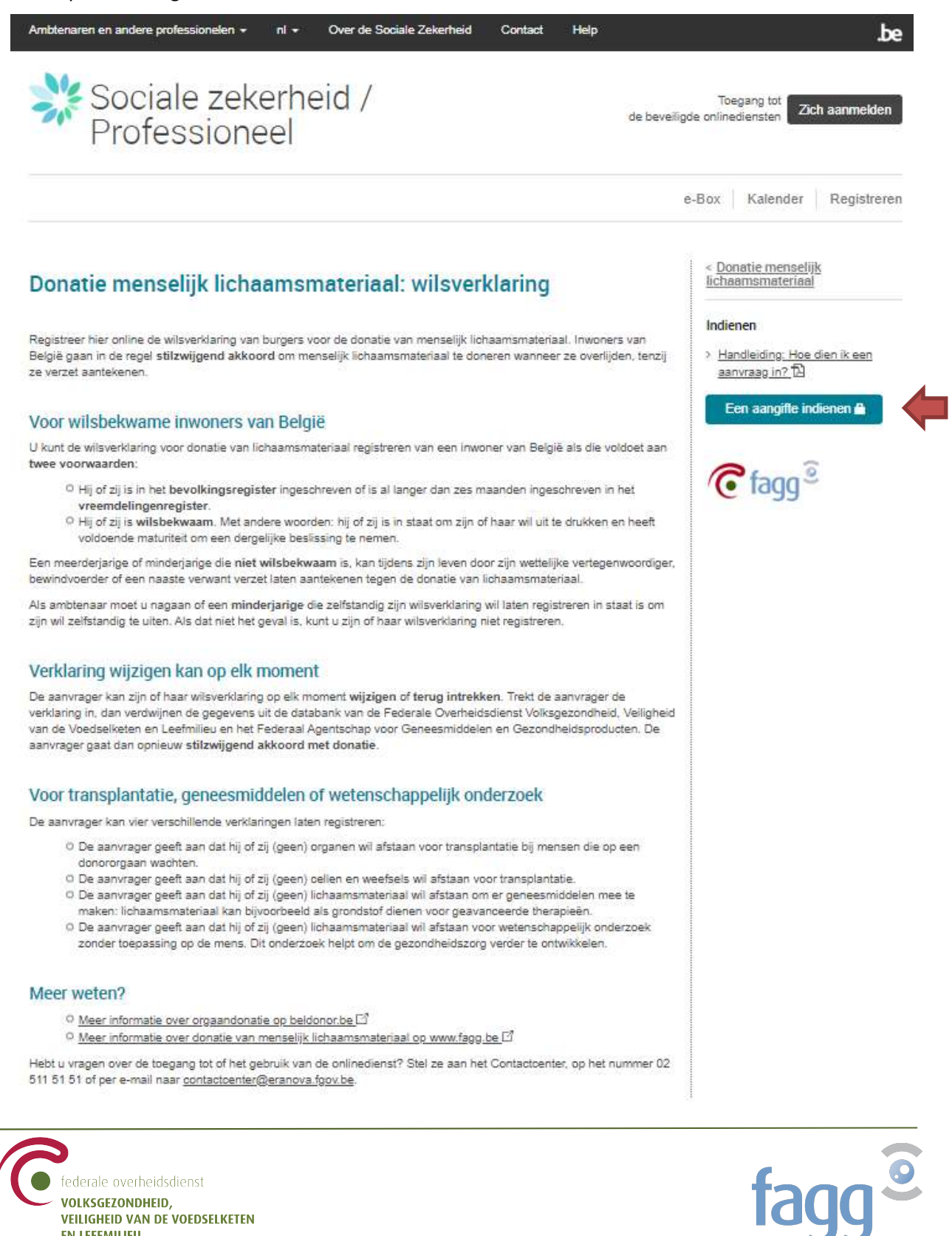

# 3. Een verklaring registreren

# 3.1 <u>Voor een minderjarige of meerderjarige burger</u>

Een minderjarige of meerderjarige burger dient zich bij u aan om een wilsverklaring te registreren **in** eigen naam:

Voordat u de verklaring opneemt, gelieve na te gaan :

- ✓ dat hij bekwaam is om zelfstandig zijn wil uit te drukken
- ✓ dat hij gedomicilieerd is in de gemeente
- ✓ zijn identiteit
- → Geef het INSZ van de burger in en klik op "Zoeken"

| U bent aangemeld als gemeenteamblenaar   | Zich afmelden |
|------------------------------------------|---------------|
| JanJansens                               |               |
|                                          |               |
| Identificatie van de betreffende persoon |               |
| Rijksregisternummer                      | (inc.)        |
| 0000000000                               | Zoeken        |
|                                          |               |
|                                          |               |
|                                          |               |
|                                          |               |
|                                          |               |

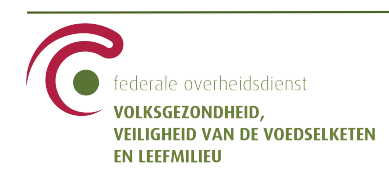

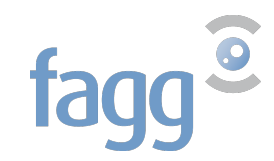

Als het INSZ correct is, worden de naam en voornaam weergegeven.

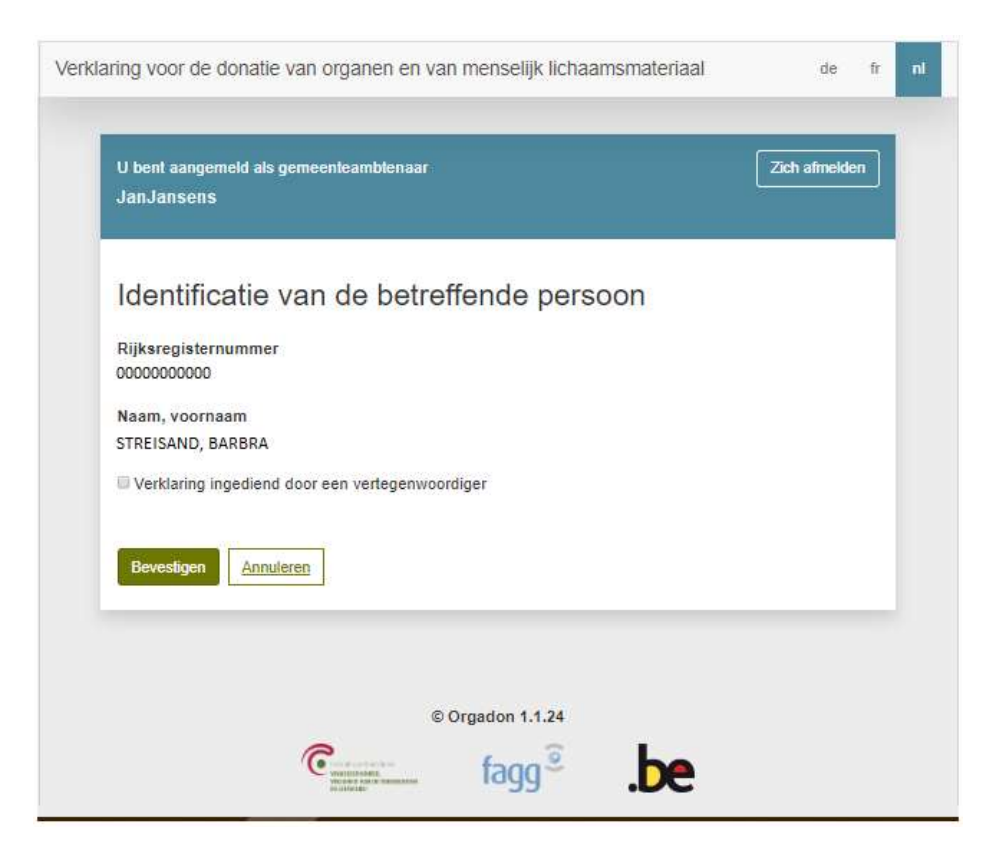

Als de aangever in eigen naam een verklaring wenst in te dienen :

 $\rightarrow$  Klik op "Bevestigen".

Door te klikken op "<u>Annuleren</u>" gaat u terug naar het vorige scherm.

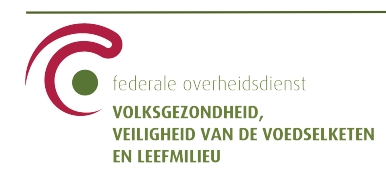

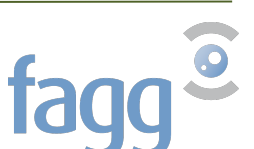

Het volgende scherm bevat de verklaringen die eventueel eerder werden geregistreerd in naam van de declarant. Als hij nooit eerder een wilsuiting registreerde, of indien hij alle eerdere verklaringen heeft ingetrokken, staat er "Veronderstelde toestemming" bij elk type donatie.

| U bent aangemeld als gemeent<br>JanJansens                                                      | eambtenaar                                                                         |                                                                             |                                        | Zich afmelden                |
|-------------------------------------------------------------------------------------------------|------------------------------------------------------------------------------------|-----------------------------------------------------------------------------|----------------------------------------|------------------------------|
| Identificatie van de betreffe                                                                   | ende persoon                                                                       |                                                                             |                                        |                              |
| Rijksregisternummer<br>00000000000                                                              |                                                                                    |                                                                             |                                        |                              |
| Naam, voornaam<br>STREISAND, BARBRA                                                             |                                                                                    |                                                                             |                                        |                              |
| Orgaandonatie v                                                                                 | oor transp                                                                         | lantatie 😆                                                                  |                                        |                              |
| Uitdrukkelijke toestemming 🖍                                                                    |                                                                                    |                                                                             |                                        |                              |
| Donatie van licha                                                                               | aamsmate                                                                           | riaal                                                                       |                                        |                              |
| Voor transplantatie 6                                                                           |                                                                                    |                                                                             |                                        |                              |
| Veronderstelde toestemming 🖍                                                                    |                                                                                    |                                                                             |                                        |                              |
| Voor vervaardiging van                                                                          | geneesmidde                                                                        | len 🚯                                                                       |                                        |                              |
| Voor wetenschappeliik                                                                           | onderzoek 🚯                                                                        |                                                                             |                                        |                              |
| Verzet 🖍                                                                                        |                                                                                    |                                                                             |                                        |                              |
| Ik verklaar dat ik ben nagega<br>dat laatstgenoemde is wie hij<br>verstrekt opdat de burger eer | an dat alle inlicht <mark>i</mark> n<br>voorhoudt te zijn. I<br>n geïnformeerde be | gen, verstrekt door de b<br>Ik verklaar eveneens all<br>slissing kan nemen. | urger, me toelate<br>e nodige informat | n te bepalen<br>ie te hebben |
| Mijn verklaringen registreren                                                                   | Annuleren                                                                          |                                                                             |                                        |                              |
|                                                                                                 |                                                                                    |                                                                             |                                        |                              |

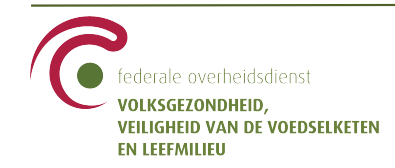

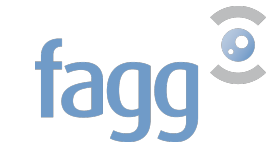

Om een donatietype te wijzigen, klikt u op het potloodje.

De icoontjes 'i' geven meer informatie over de types donatie.

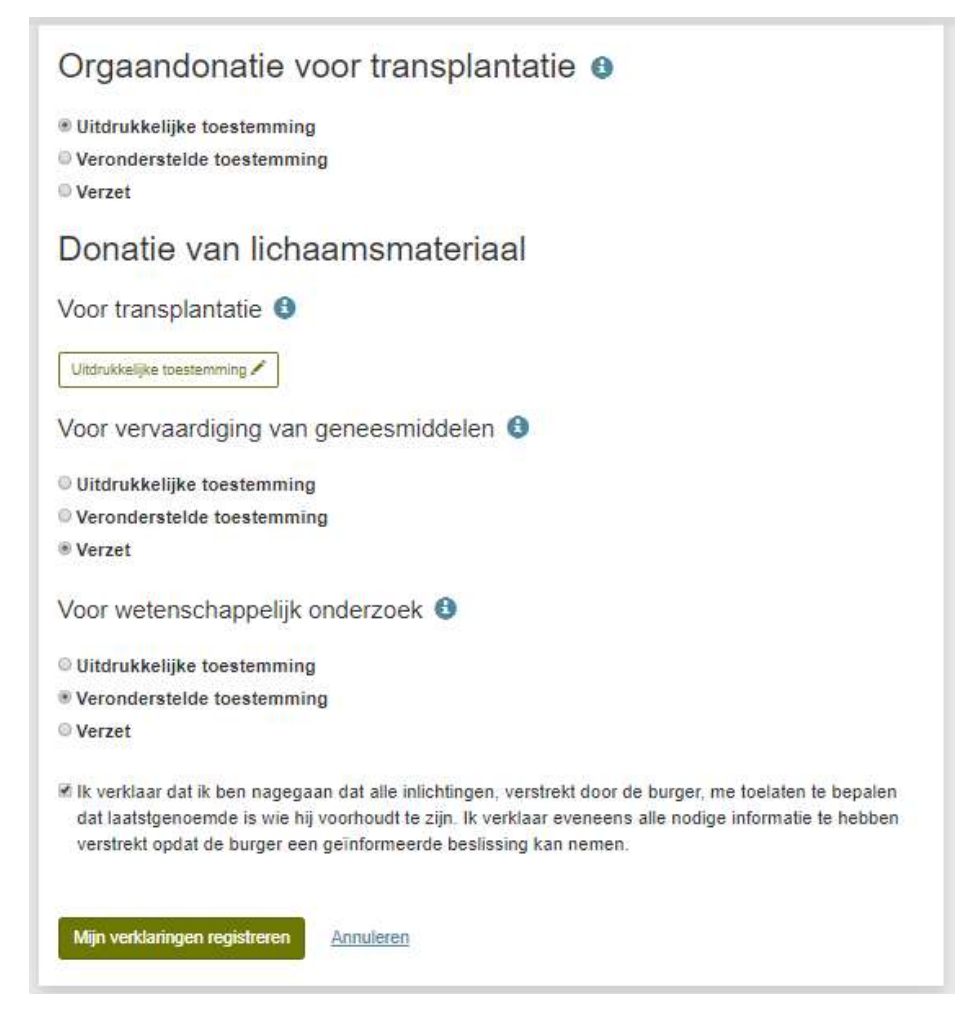

De knop "Mijn verklaringen registreren" wordt geactiveerd

- ✓ als tenminste één keuze werd gemaakt of gewijzigd
- ✓ als u de disclaimer : 'Ik verklaar dat...' heeft aangevinkt

#### $\rightarrow$ Klik op "Mijn verklaringen registreren".

Door te klikken op "<u>Annuleren</u>" gaat u terug naar het beginscherm en worden de wijzigingen van deze sessie gewist.

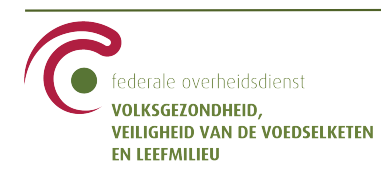

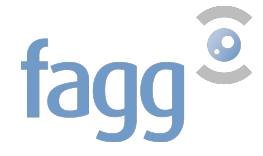

Het volgende scherm geeft de gemaakte keuzes of de wijzigingen t.o.v. de vorige verklaring weer.

| U heeft de volgende verklaringen gedaan:                                 |
|--------------------------------------------------------------------------|
| Orgaandonatie voor transplantatie                                        |
| Ik trek mijn verzet in en ik stem uitdrukkelijk toe                      |
| Donatie van menselijk lichaamsmateriaal voor transplantatie              |
| Ik stem uitdrukkelijk toe                                                |
| Donatie van menselijk lichaamsmateriaal voor de fabricatie van medicatie |
| Ik verzet me                                                             |
| Donatie van menselijk lichaamsmateriaal voor wetenschappelijk onderzoek  |
| Ik trek mijn verzet in                                                   |
| Mijn verklaringen bevestigen <u>Annuleren</u>                            |

Als u klikt op "Mijn verklaringen bevestigen", wordt de verklaring geregistreerd in de toepassing.

Door te klikken op "<u>Annuleren</u>" gaat u terug naar het beginscherm en worden de wijzigingen van deze sessie gewist.

 $\rightarrow$  Klik op "Mijn verklaringen bevestigen".

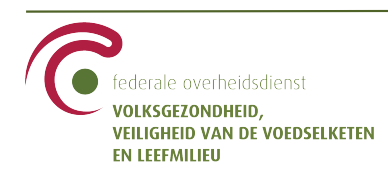

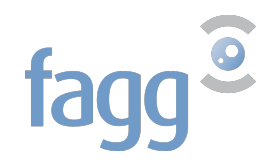

U krijgt een bevestiging dat de weergegeven verklaringen door de toepassing werden geregistreerd .

| ✓ Bevestiging<br>De verklaring werd geregistreerd.                       |  |  |  |
|--------------------------------------------------------------------------|--|--|--|
| Orgaandonatie voor transplantatie                                        |  |  |  |
| Ik stem uitdrukkelijk toe                                                |  |  |  |
| Donatie van menselijk lichaamsmateriaal voor transplantatie              |  |  |  |
| Ik stem uitdrukkelijk toe                                                |  |  |  |
| Donatie van menselijk lichaamsmateriaal voor de fabricatie van medicatie |  |  |  |
| Ik verzet me                                                             |  |  |  |
| Donatie van menselijk lichaamsmateriaal voor wetenschappelijk onderzoek  |  |  |  |
| Ik doe geen verklaring                                                   |  |  |  |
| Mijn ontvangstbevestiging downloaden Terug naar de homepagina            |  |  |  |

U downloadt vervolgens de ontvangstbevestiging die de uitdrukkelijke verklaringen of de wijzigingen aan een eventuele eerdere verklaring herneemt. **Let op :** zodra u de pagina verlaat, kunt u de PDF niet meer downloaden.

In het voorbeeld hierboven, bevat de ontvangstbevestiging als verklaringen :

- voor orgaandonatie voor transplantatie : intrekking van verzet en verklaring van uitdrukkelijke toestemming
- voor donatie van menselijk lichaamsmateriaal voor transplantatie : verklaring van uitdrukkelijke toestemming
- voor donatie van menselijk lichaamsmateriaal voor vervaardiging van geneesmiddelen : verklaring van verzet
- voor donatie van menselijk lichaamsmateriaal voor wetenschappelijk onderzoek : intrekking van verzet

U dient de ontvangstbevestiging EN de geschreven verklaring die als basis diende voor de registratie, aan de declarant te verstrekken.

De knop "Terug naar de homepagina" leidt u weer naar het beginscherm. U kunt daar het INSZ van de persoon weer invoeren om de in de toepassing geregistreerde verklaring te raadplegen.

U kunt op elk moment de toepassing verlaten door te klikken op "**Zich afmelden**" rechts bovenaan het scherm. Als u zich afmeldt voordat u de verklaringen heeft bevestigd, wordt de sessie afgesloten en wordt niets bewaard in de toepassing.

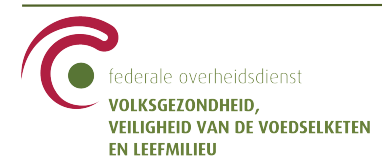

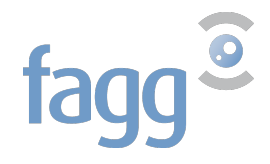

# 3.2 Voor een burger, vertegenwoordigd door een mandataris

Een mandataris kan een wilsverklaring laten registreren in naam van een verwant. De mandataris kan een ouder zijn, een familielid of een voogd.

Voordat u de verklaring opneemt van een mandataris in naam van een minderjarige of meerderjarige burger, gelieve na te gaan :

- ✓ dat de vertegenwoordigde burger gedomicilieerd is gedomicilieerd is in de gemeente
- ✓ de identiteit van de mandataris en zijn hoedanigheid
- → Geef het INSZ van de burger in en klik op "Zoeken"

| U bent aangemeld als gemeenteambtenaar   | Zich afmelden |
|------------------------------------------|---------------|
| JanJansens                               | L <u>.</u>    |
| Identificatie van de betreffende persoon |               |
| Rijksregisternummer                      |               |
| 0000000000                               | Zoeken        |
|                                          |               |
|                                          |               |
|                                          |               |
|                                          |               |
|                                          |               |

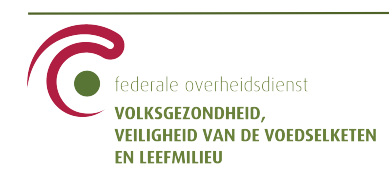

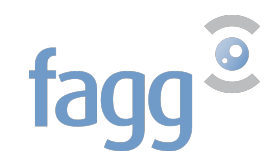

Als het INSZ correct is, worden de naam en voornaam weergegeven.

| U bent aangemeld als gemeenteamblenaar<br>JanJansens | Zich afmelden |
|------------------------------------------------------|---------------|
| Identificatie van de betreffende persoon             |               |
| Rijksregisternummer                                  |               |
| 0000000000                                           |               |
| Naam, voornaam                                       |               |
| STREISAND, BARBRA                                    |               |
| Verklaring ingediend door een vertegenwoordiger      |               |
|                                                      |               |
| Bevestigen Annuleren                                 |               |
|                                                      |               |
|                                                      |               |
|                                                      |               |
| © Orgadon 1 1 24                                     |               |

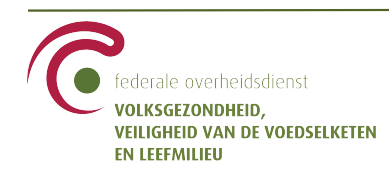

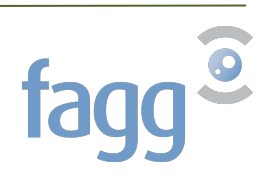

| U bent aangemeld als gemeenteamblenaar<br>JanJansens  | Zich afme |
|-------------------------------------------------------|-----------|
| Identificatie van de betreffende persoon              |           |
| Rijksregisternummer                                   |           |
| 0000000000                                            |           |
| Naam, voornaam                                        |           |
| STREISAND, BARBRA                                     |           |
| Werklaring ingediend door een vertegenwoordiger     ■ |           |
| Rijksregisternummer                                   |           |
| 1111111111                                            | Zo        |

- $\rightarrow$  Vink het vakje aan bij **Verklaring ingediend door een vertegenwoordiger.**
- $\rightarrow$  Geef het INSZ van de vertegenwoordiger in, en klik op "Zoeken"

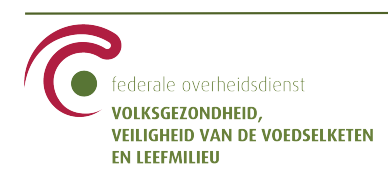

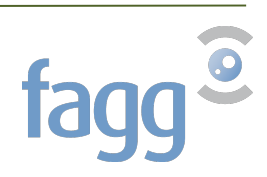

Als het INSZ correct is, worden de naam en voornaam van de vertegenwoordiger weergegeven.

| U bent aangemeld als gemeenteambtenaar<br>JanJansens                                                                                                    | Zich afmelden |
|----------------------------------------------------------------------------------------------------|---------------|
| Identificatie van de betreffende persoon<br>Rijksregisternummer<br>00000000000<br>Naam, voornaam<br>STREISAND, BARBRA<br>* Verklaring ingediend door een vertegenwoordiger | Wijzigen      |
| Rijksregisternummer<br>11111111111<br>Naam, voornaam<br>CHAPLIN, CHARLIE<br>Hoedanigheid                                                                                   |               |
| Vader<br>Bevestigen <u>Annuleren</u>                                                                                                    | <i>li</i>     |

Als de weergegeven naam niet die van de vertegenwoordiger is, klikt u op "Wijzigen" en vult u het INSZ van de vertegenwoordiger opnieuw in.

 $\rightarrow$  Geef de hoedanigheid van de vertegenwoordiger in, d.i. zijn relatie tot de vertegenwoordigde burger.

 $\rightarrow$  Klik op "Bevestigen".

Door te klikken op "<u>Annuleren</u>" gaat u terug naar het beginscherm.

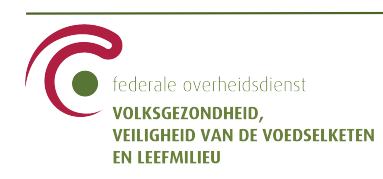

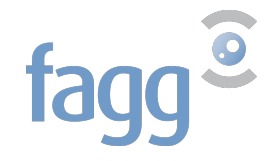

Het volgende scherm bevat de verklaringen die eventueel eerder werden geregistreerd in naam van de vertegenwoordigde burger. Als hij nooit eerder een wilsuiting registreerde, of indien hij alle eerdere verklaringen heeft ingetrokken, staat er "Veronderstelde toestemming" bij elk type donatie.

| U bent aangemeld als gemeenteamblenaar                                                                                                    |                                                                                                    | Zich afmelden                       |  |  |
|----------------------------------------------------------------------------------------------------|----------------------------------------------------------------------------------------------------|-------------------------------------|--|--|
| JanJansens                                                                                                    |                                                                                                    |                                     |  |  |
| Identificatie van de betreffende persoon                                                                                                    | Identificatie van de vertege                                                                       | nwoordiger                          |  |  |
| Rijksregisternummer<br>00000000000                                                                                                    | Rijksregisternummer<br>1111111111                                                                  |                                     |  |  |
| Naam, voornaam<br>STREISAND, BARBRA                                                                                                    | Naam, voornaam<br>CHAPLIN, CHARLIE                                                                 |                                     |  |  |
|                                                                                                    | Hoedanigheid<br>Vader                                                                              |                                     |  |  |
| Orgaandonatie voor transplantatie 😆                                                                                                    |                                                                                                    |                                     |  |  |
| Uitdrukkelijke toestemming 🖍                                                                                                    |                                                                                                    |                                     |  |  |
| Donatie van lichaamsmateriaal                                                                                                    |                                                                                                    |                                     |  |  |
| Voor transplantatie 3                                                                                                    |                                                                                                    |                                     |  |  |
| Veronderstelde toestemming 🖍                                                                                                    |                                                                                                    |                                     |  |  |
| Voor vervaardiging van geneesmiddele                                                                                                    | n 🔁                                                                                                |                                     |  |  |
| Veronderstelde toestemming 🖍                                                                                                    |                                                                                                    |                                     |  |  |
| Voor wetenschappelijk onderzoek 🔒                                                                                                    |                                                                                                    |                                     |  |  |
| Verzet 🖍                                                                                                    |                                                                                                    |                                     |  |  |
| Ik verklaar dat ik ben nagegaan dat alle inlichtinge<br>dat laatstgenoemde is wie hij voorhoudt te zijn. Ik<br>verstrekt opdat de burger een geïnformeerde bes | en, verstrekt door de burger, me toel<br>verklaar eveneens alle nodige infor<br>lissing kan nemen. | laten te bepalen<br>matie te hebben |  |  |
| Mijn verklaningen registreren Annuleren                                                                                                    |                                                                                                    |                                     |  |  |

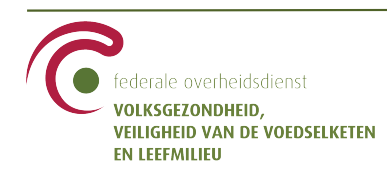

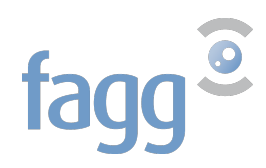

Om een donatietype te wijzigen, klikt u op het potloodje.

**Een vertegenwoordiger kan allen verzet aantekenen in naam van de vertegenwoordigde persoon of een verzet intrekken dat hij zelf eerder liet registreren.** De toepassing zal een uitdrukkelijk akkoord automatisch weigeren als de gemaakte keuzes worden bevestigd.

De icoontjes 'i' geven meer informatie over de types donatie.

| Orgaandonatie voor transplantatie 🚯                                                                                                    |
|----------------------------------------------------------------------------------------------------|
| © Uitdrukkelijke toestemming<br>© Veronderstelde toestemming<br>® Verzet                                                                                                    |
| Donatie van lichaamsmateriaal                                                                                                    |
| Voor transplantatie 🟮                                                                                                    |
| Uitdrukkelijke toestemming                                                                                                    |
| Veronderstelde toestemming                                                                                                    |
| Werzet                                                                                                    |
| Voor vervaardiging van geneesmiddelen 🚯                                                                                                    |
| Uitdrukkelijke toestemming                                                                                                    |
| Veronderstelde toestemming                                                                                                    |
| Verzet                                                                                                    |
| Voor wetenschappelijk onderzoek 🟮                                                                                                    |
| Verzet 🖍                                                                                                    |
| Ik verklaar dat ik ben nagegaan dat alle inlichtingen, verstrekt door de burger, me toelaten te bepaler<br>dat laatstgenoemde is wie hij voorhoudt te zijn. Ik verklaar eveneens alle nodige informatie te hebber<br>verstrekt opdat de burger een geïnformeerde beslissing kan nemen. |
| Mijn verklaringen registreren Annuleren                                                                                                    |

De knop "Mijn verklaringen registreren" wordt geactiveerd

- ✓ als tenminste één keuze werd gemaakt of gewijzigd
- ✓ als u de disclaimer : 'Ik verklaar dat...' heeft aangevinkt

#### $\rightarrow$ Klik op "Mijn verklaringen registreren".

Door te klikken op "<u>Annuleren</u>" gaat u terug naar het beginscherm en worden de wijzigingen van deze sessie gewist.

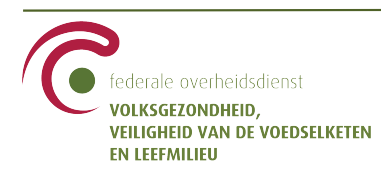

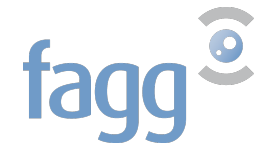

Het volgende scherm geeft de gemaakte keuzes of de wijzigingen t.o.v. de vorige verklaring weer.

| U heeft de volgende verklaringen gedaan:                                 |
|--------------------------------------------------------------------------|
| Orgaandonatie voor transplantatie                                        |
| Ik trek mijn uitdrukkelijke toestemming in en ik verzet me               |
| Donatie van menselijk lichaamsmateriaal voor transplantatie              |
| Ik verzet me                                                             |
| Donatie van menselijk lichaamsmateriaal voor de fabricatie van medicatie |
| Ik verzet me                                                             |
| Donatie van menselijk lichaamsmateriaal voor wetenschappelijk onderzoek  |
| Ik verzet me                                                             |
| Mijn verklaringen bevestigen <u>Annuleren</u>                            |

Als u klikt op "Mijn verklaringen bevestigen", wordt de verklaring geregistreerd in de toepassing.

Door te klikken op "<u>Annuleren</u>" gaat u terug naar het beginscherm en worden de wijzigingen van deze sessie gewist.

 $\rightarrow$  Klik op "Mijn verklaringen bevestigen".

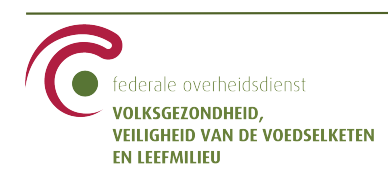

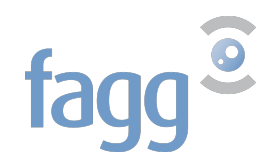

U krijgt een bevestiging dat de weergegeven verklaringen door de toepassing werden geregistreerd .

| ✓ Bevestiging<br>De verklaring werd geregistreerd.                       |
|--------------------------------------------------------------------------|
| Orgaandonatie voor transplantatie                                        |
| Ik verzet me                                                             |
| Donatie van menselijk lichaamsmateriaal voor transplantatie              |
| Ik verzet me                                                             |
| Donatie van menselijk lichaamsmateriaal voor de fabricatie van medicatie |
| Ik verzet me                                                             |
| Donatie van menselijk lichaamsmateriaal voor wetenschappelijk onderzoek  |
| Ik verzet me                                                             |
| Mijn ontvangstbevestiging downloaden Terug naar de homepagina            |

U downloadt vervolgens de ontvangstbevestiging die de uitdrukkelijke verklaringen of de wijzigingen aan een eventuele eerdere verklaring herneemt. **Let op :** zodra u de pagina verlaat, kunt u de PDF niet meer downloaden.

In het voorbeeld hierboven, bevat de ontvangstbevestiging als verklaringen :

- voor orgaandonatie voor transplantatie : intrekking van uitdrukkelijke toestemming en verklaring van verzet
- voor donatie van menselijk lichaamsmateriaal voor transplantatie : verklaring van verzet
- voor donatie van menselijk lichaamsmateriaal voor vervaardiging van geneesmiddelen : verklaring van verzet
- voor donatie van menselijk lichaamsmateriaal voor wetenschappelijk onderzoek : verklaring van verzet

De ontvangstbevestiging vermeldt eveneens de naam, voornaam, het INSZ en de hoedanigheid van de vertegenwoordiger.

U dient de ontvangstbevestiging EN de geschreven verklaring die als basis diende voor de registratie, aan de vertegenwoordiger te verstrekken.

De knop "Terug naar de homepagina" leidt u weer naar het beginscherm. U kunt daar het INSZ van de persoon weer invoeren om de in de toepassing geregistreerde verklaring te raadplegen.

U kunt op elk moment de toepassing verlaten door te klikken op "**Zich afmelden**" rechts bovenaan het scherm. Als u zich afmeldt voordat u de verklaringen heeft bevestigd, wordt de sessie afgesloten en wordt niets bewaard in de toepassing.

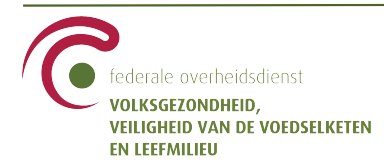

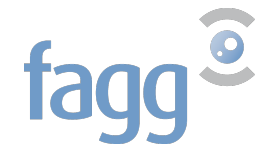

# 4. Mogelijke fouten

#### We ondervinden momenteel technische problemen. Gelieven later opnieuw te proberen.

Deze fout kan zich voordoen als de toepassing externe services oproept, bijv. voor het opzoeken van een persoon op basis van zijn INSZ of voor het aanmaken van de ontvangstbevestiging in PDF. Van zodra de services zijn hersteld, doet de fout zich niet meer voor.

## Het INSZ is leeg

U heeft een opzoeking gedaan zonder een INSZ in te geven.

## Het INSZ is niet geldig

U heeft een ongeldig INSZ ingegeven.

## Geef de kwaliteit van de relatie aan

U heeft een vertegenwoordiger ingegeven zonder zijn relatie met de vertegenwoordigde persoon te beschrijven.

## Hoedanigheid telt meer dan 250 karakters

U heeft de limiet van 250 karakters overschreden bij de beschrijving van de hoedanigheid.

## Als vertegenwoordiger kunt u alleen een weigering aangeven

U heeft een verklaring ingegeven die niet is toegelaten voor een vertegenwoordiger. In naam van een vertegenwoordigd persoon, mag een vertegenwoordiger geen uitdrukkelijke toestemming ingeven.

#### Als vertegenwoordiger kunt u alleen een weigering intrekken die u zelf heeft aangegeven.

U heeft een verklaring ingegeven die niet is toegelaten voor een vertegenwoordiger. In naam van een vertegenwoordigd persoon, mag een vertegenwoordiger alleen een verzet intrekken dat hij zelf eerder had geregistreerd.

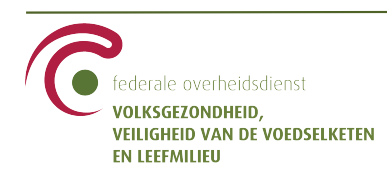

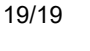

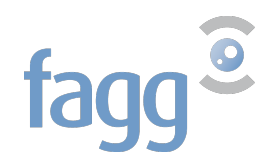